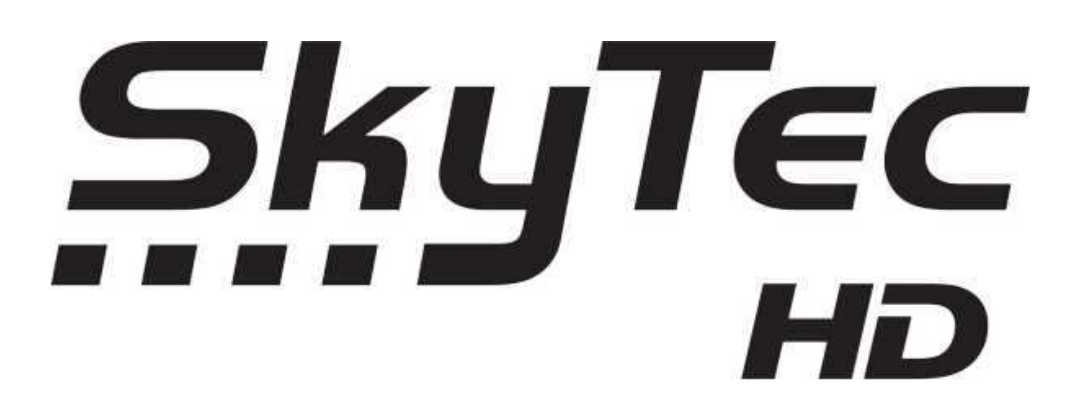

## Nahratie firmware do prijímača SKYTEC HD 110 IR

Správne nahratie firmware a ostanych súčastí software pre bezproblémovú prevádzku Vášho prijímača **SKYTEC HD 110IR**.

| SLOVNÍK:     |                                                                                                    |
|--------------|----------------------------------------------------------------------------------------------------|
| firmware     | základný softvér obsahujúci užívateľské rozhranie                                                                                                    |
| WebZeal      | webový prehliadač, 1 súbor ktorý treba spúšťať z USB zariadenia (v menu<br>Správcaúložísk), ak je webzeal používaný z USB disku, blokuje ho pre iné<br>použitie (nie je možné súčasne nahrávať - na to je doporučené mať samostatný<br>USB HDD disk.                                                                                                    |
| addon        | prednastavené internetové stránky s video obsahom (youtube, earthtouch,)                                                                                                    |
| Internet TV+ | <ul> <li>neinštaluje sa, je súčasťou menu. Možnosť vytvoriť si vlastné prepojenie<br/>na webstranky alebo IP adresy s video obsahom podľa špecifického manuálu -<br/>podpora RTMP, RTMPT, HTTP. Je potrebné zadať presnú adresu media obsahu<br/>(nestačí zadať len adresu webstránky).</li> <li>Adresy je možné pohodlne vkladať cez PC do súboru url_list.txt ktorý následne<br/>dáme načítať z USB zariadenia.</li> <li>Na USB zariadenie /napr.klúč/ nakopirovať vhodný firmware, addons,<br/>prípadne plugin. Firmware, addons aj webzeal musia byť rozbalené a uložené<br/>v koreňovom adresári USB zariadenia.</li> <li>Vykonať – "Obnovu výrobných nastavení."</li> <li>Menu&gt;Inštalácia&gt;Obnova systému alebo Správa nastavení&gt;Obnovenie<br/>výrobných nastavení. Názvy su niekedy podmienené verziou firmware.</li> <li>Nahrať správny firmware – aktuálnu verziu nájdete na stránke<br/>www.skytec-hd.sk</li> <li>Po každom nahratí firmware je potrebné vykonať - "Obnovu výrobných<br/>nastavení. Ní<br/>Menu&gt;Inštalácia&gt;Obnova systému alebo Správa nastavení&gt;Obnovenie<br/>výrobných nastavení. Názvy su niekedy podmienené verziou firmware.</li> <li>Nahrať správny firmware je potrebné vykonať - "Obnovu výrobných<br/>nastavení. Ní<br/>Menu&gt;Inštalácia&gt;Obnova systému alebo Správa nastavení&gt;Obnovenie<br/>výrobných nastavení. Názvy su niekedy podmienené verziou firmware.</li> <li>Nahratie FreeTV+ addons - V Menu&gt;Doplnky&gt;OTT-Služby, /musí byť<br/>pripojený ethernet/. Zasunieme už pripravené USB zariadenie do USB<br/>konektora a na obrazovke sa nám po chvílke objaví výzva na nahratie nových<br/>addons - potvrdime OK.</li> <li>Pripojenie webového prehliadača – WebZeal</li> <li>V Menu&gt;Systémové nástroje&gt;Správa úložísk&gt;Aktuálne zariadenie&gt;Pripojiť<br/>obrazový súbor systému .mnt a v spodnom riadku dať " Pripojiť".<br/>Následne si v Menu&gt;Doplnky&gt;Plugin – zapneme plugin WebZeal a čakáme,<br/>až sa nám zobrazí úvodná obrazovka Internetu. /musí byť pripojený ethernet/.</li> </ul> |